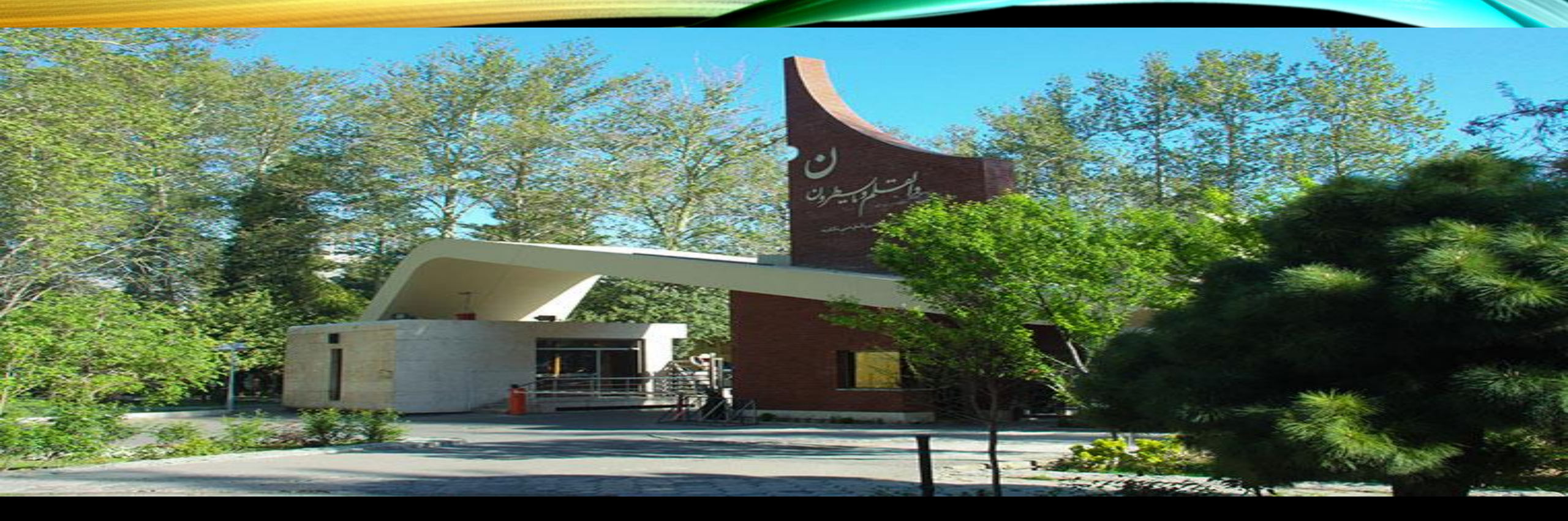

## راهنهای ثبت درخواست مدارک گواهی موقت دانشنامه ریز نمرات و مدارک ماقبل

آذر ۱۴۰۰

مدیریت خدمات آموزشی اداره دانش آموختگان دانشگاه الزهرا

Alzahra University

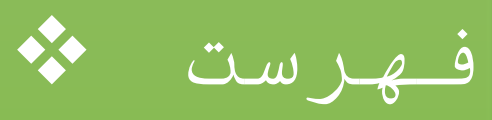

# ورود به سامانه گلستان دلایل عدم امکان ورود به سامانه گلستان فراموش کردن گذرواژه نحوه ثبت درخواست مدرك

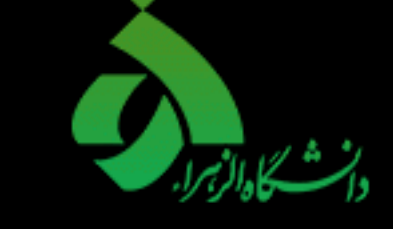

مديريت خدمات آموزشى اداره دانش آموختگان دانشگاه الزهرا

Alzahra University

ورود به سامانه گلستان ۱- جهت ورود به سامانه گلستان پس از بازکردن مرورگر اینترنت ، از طریق آدرس EDU1.ALZAHRA.AC.IR وارد سامانه گلستان شوید.شناسه کاربری و گذرواژه خود را وارکنید و سپس کد امنیتی نمایش داده شده را به درستی وارد و کلید ورود را کلیک نمایید.

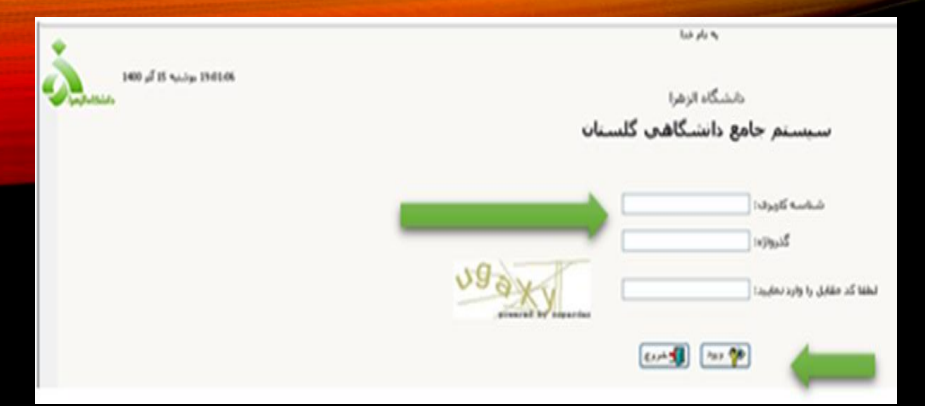

دلایل عدم امکان ورود به سامانه گلستان

ابتدا از اتصال رايانه يا تلفن همراه خود اطمينان حاصل كنيد •

| مشکل                                            | راہ حل                                                                                                    |
|-------------------------------------------------|----------------------------------------------------------------------------------------------------|
| شناسه کاربری یا گذرواژه نادرست است.             | درگاه ورود سامانه گلستان نسبت به کوچک یا بزرگ<br>بودن حروف حساس است. پس حالت Caps lock صفحه<br>کلید خود را بررسی کنید. |
| شناسه کاربری یا گذرواژه خود را فراموش کرده اید. | به کارشناس گروه ذیربط مراجعه کنید.                                                                                     |
| در کامپیوتر دیگری حساب کاربری شما باز می باشد.  | سمت راست صفحه روی «تنظیمات» کلیک کنید<br>و سپس گزینه «غیرفعال کردن صفحات دیگر»<br>را علامت بزدید.                      |

مدیریت خدمات أموزشی اداره دانش أموختگان دانشگاه الز هر ا

### فراموش كردن گذرواژه

دانش آموخته گرامی ، در صورتی که گذرواژه سامانه خود را فراموش نموده اید ، جهت دریافت گذرواژه جدید ، با کارشناس دانشکده مربوطه تماس حاصل فرمایید. پس از وارد نمودن شناسه و گذرواژه جدید ، صفحه تغییر گذرواژه نمایش داده خواهد شد که لازم است آن را تغییر و سپس با گذرواژه اخیر وارد سامانه خود شوید .

#### نحوه ثبت درخواست مدرك

۱ - سربرگ پیشخوان خدمت را انتخاب و از لیست منوها ، گزینه ارسال مدرک تحصیلی را کلیک نمایید. سپس لینک درخواست جدید را کلیک کنید تا صفحه درخواست باز

|                                                            |        | بر 🗙 پینىغوان خىمت 🚺<br>خوان خدمت | ا منوي کار،<br>ک                                        |
|------------------------------------------------------------|--------|-----------------------------------|---------------------------------------------------------|
| در خواست جدید ۲<br>انتخاب شده(۵)   انتخاب همه   عدم انتخاب |        | . 🤶                               | کاربر                                                   |
| فرستنده                                                    | عمليات | ب مشکلات آممنشور<br>حصیلی         | شخصي<br>قارغ التحصيلي<br>ريخواست بيريو<br>رسال مدارك تم |

 ۲ - با کلیک بر روی مکان نما، نوع دریافت مدرک را در حالت دریافت پستی قرار داده و سپس گزینه ایجاد را کلیک نمایید .

| 📦 تقاضای دربافت مداراد تحصیلی                |
|----------------------------------------------|
| شیدارد دانشیدو<br>اوغ دیالات<br>دیالات بسندی |
|                                              |
|                                              |

۳- صقحه جدیدی جهت ورود اطلاعات نمایش داده می شود: آن را به دقت کامل نمایید سپس گزینه بررسی تغییرات را انتخاب و در صورت عدم بروز خطا در اطلاعات وارد شده ، گزینه ایجاد را کلیک نمایید. پس از نمایش پیام ثبت موفق درخواست، گزینه بازگشت را کلیک نمایید.

| ی<br>نوع مدارک مورد نظر خود را انتخاب نمایید.                                                             | لا<br>ای افتحادی مرباطت مدارد استبیقائی<br>افتحادیه ماشیم [10]<br>اورا موافق آساف مسابع [20]                                                                                                    |
|----------------------------------------------------------------------------------------------------|----------------------------------------------------------------------------------------------------|
|                                                                                                    | استان المراج استان المراج المراج |
| اطلاعات مربوط به محل سکونت را وارد نمایید                                                                 |                                                                                                    |
| نج، حدوده دومات هند و اثر هر و طر جنودگی تاخی است و طر دوم و بستگان با دوستان بر شدن شهر غیر از آدرس شده) | یست میلودیش .<br>انتخار ا بیش شمایه .<br>مورکار ا بیش شمایه .<br>والات دامه به دیل والات میداند از مانی معلیه .<br>مر و در دورکاری ایران میداند در منور ایرانی مدارد از سالی از داشتگاه مورن آماد آرمد رایش اورد درستی از اعد<br>مار و در دورکاری آلی مدیور<br>مار و در دورکاری آلی مدیور                                                                                                    |
|                                                                                                    |                                                                                                    |
|                                                                                                    |                                                                                                    |
| · · · · · · · · · · · · · · · · · · ·                                                                     |                                                                                                    |
| موققیت ثبت شد، لطفا در صورت تکمیل اطلاعات<br>خدمت مراجعه نمایید.                                          | ×<br>۲۰۰۲ : درخواست شما با ،<br>درخواست، جهت مراحل بعدی به پیشخوان                                                                                                    |

مديريت خدمات أموزشي اداره دانش أموختگان دانشگاه الزهرا

### 

|                                                                                                    |                      |           | ×    |
|----------------------------------------------------------------------------------------------------|----------------------|-----------|------|
| يرونده دانشجو                                                                                                    | ر تایید مدارک        | ] ارسال و | 0    |
| м                                                                                                    | ارسال پېتى مدارگ     | هرآيند    |      |
| ا ؟ المحمد من المحمد المحمد المحم |                      | ه دانشجو  | شمار |
| نام مدرک ارسال مشاهده وضعیت نسخه مهلت اجباری                                                                                                    | نوع مدرک             | عمليات    |      |
| یر نعو نعهدات آموزش رایگان(اشتغال به کار/نامه عدم ایسال از سال نشده ۱ خبر<br>بابی/نصوبر فیش واربری)                                                                                                    | الکترونیکی تص<br>کار | *         | - 1  |
| بال تصویر دانشنامه مقطع قبلی از سال نشده ۱ · خیر                                                                                                    | الکترونیکی ارب       | *         | ۲    |
| یر مدرک مقطع بالاتر ۲۰ خبر ارسال نشده ۱ · خبر                                                                                                    | الکترونیکی تص        | ×         | ٣    |
| یر کارت ملی (بشت و رو) ا <u>دسال</u> ارسال نشده ۱ خیر                                                                                                    | الكترونيكي تم        | *         | ۴    |

| - | 60         | du1.alzahra.ac.ir/forms/authenticateuser/main.htm                                                                                  | 07    | Q     |  |  |  |  |  |  |  |  |  |
|---|------------|----------------------------------------------------------------------------------------------------|-------|-------|--|--|--|--|--|--|--|--|--|
|   | به نام خدا |                                                                                                    |       |       |  |  |  |  |  |  |  |  |  |
|   | ×          |                                                                                                    |       |       |  |  |  |  |  |  |  |  |  |
| Q |            | 🕖 ارسال و تایید مدارک پرونده دانشجو                                                                                                | )     | کارر: |  |  |  |  |  |  |  |  |  |
| 0 |            | فرآیند ۲۰ 🍸 مدور گواهی موقت نوع مدرک الکترونیکی فیوکی 💙                                                                            |       | ~     |  |  |  |  |  |  |  |  |  |
|   |            | اره دانشجو ۲۱۰۱۲۱(۹۵ 💿 افرهادی زهرا شماره پرونده 📄 ت <u>ورف مدارک خاص دانشجو</u>                                                   | شما   |       |  |  |  |  |  |  |  |  |  |
|   | 1          | عمليات نوع مدرك السال مشاهده وضعيت نسخه مهلت اجبارى مسئوليت يرونده تاريخ ارسال شناسه آرشيو                                         |       | کاری  |  |  |  |  |  |  |  |  |  |
|   |            | الکترونیکی انهویر مفجه اول و دوم شناسنامه(مفجه محل مدور)-(در صورت ارسال نشده ۱ - بله دانشجو آموزشیق<br>داشتن توضیحات بارگذاری شود) | 5 - 2 |       |  |  |  |  |  |  |  |  |  |
|   |            | 🖌 🛃 الکترونیکی تصویر کارت ملی تصویر کارت ملی                                                                                       | 1     | 3-3   |  |  |  |  |  |  |  |  |  |

 با کلیک برروی انتخاب فایل، تصویر مورد نظر را بارگذاری و سپس گزینه اعمال تغییرات را انتخاب نمایید برای بازگشت به صفحه پیشخوان گزینه بازگشت را کلیک نمایید.

|             |                                                     | U.                    | 😡 سند الکترونیک   |
|-------------|-----------------------------------------------------|-----------------------|-------------------|
| -           | نوع سند (پرونده دانشجو                              |                       | شماره سند         |
|             | ان(اشتغال به کار/نامه عدم کاریابی/تصویر فیش واریزی) | لفو تعهدات آموزش رایگ | شرح سند اتمنویر ا |
|             |                                                     |                       | ىشاھدە عكس 📃      |
|             | ۳ کیلو بایت ' و نوح هایل "JPG, JPEG'باشد.           | یل انتخابی جداکثر"•۵  | حجم هاب           |
|             | -                                                   | بالل _پابېن.          | <u></u>           |
|             | توضيحات                                             | شاماره صفحه           | عمليات            |
|             | ایجاد                                               | 34                    |                   |
| انتخاب فابل |                                                     | هایل                  |                   |
|             |                                                     | شعاره صفعه            |                   |
| -           |                                                     | توضيمات               |                   |
|             | ت اعمال تغییرات                                     | الم بروسی تغییرا      |                   |

مدیریت خدمات آموزشی اداره دانش آموختگان دانشگاه الز هر ا

|                    |                                                       | برهواست حديد |             |
|--------------------|-------------------------------------------------------|--------------|-------------|
| جارى 🗸             | اب شده(•)   انتخاب همه   عدم انتخاب جستجو             | 5751         |             |
| زمان               | موضوع                                                 | فرستنده      | عمليات      |
| 1799/+1/+1 - 1+:10 | مدارك تحصيلي - تاييد دانشجو - ٧٥٢٣٧٣٠٥٤ - مهران نودرې | نودرې مهرات  | 📲 🛎 🖉 🖻 😭 👘 |
|                    |                                                       |              |             |

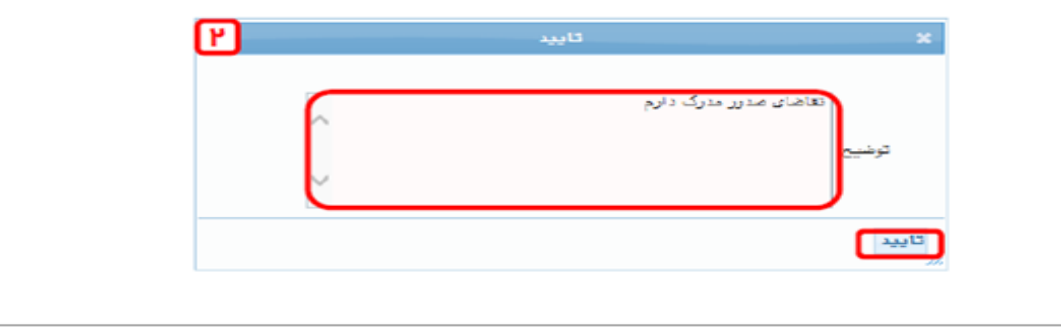

آیکن پرداخت مستو عملان فرسننده مشاهده گردش کار بی امرز نی پزرشی

در آخر جهت ارسال درخواست به کارشناس اداره فارغ التحصیلان جهت تایید مدارک و بر آورد هزینه ارسال مدارک انتخاب شده روی آیکون می را کلیک نمایید سپس درخواست ارسال مدرک را در کادر توضیح ثبت و سپس گزینه تایید را انتخاب نمایید .

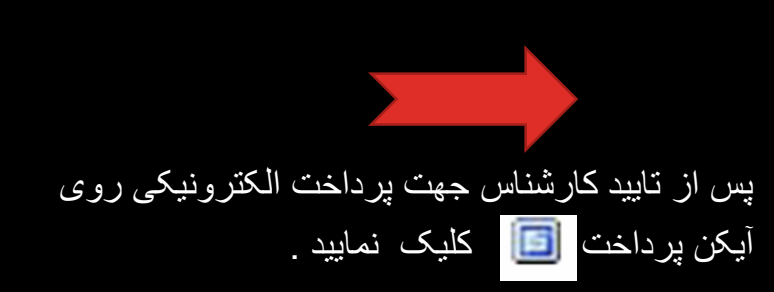

مديريت خدمات أموزشي اداره دانش أموختكان دانشگاه الز هر ا

|     |                              |        |            |              |                            | _                        |                |                  |                            |                                 |                     |                                  |
|-----|------------------------------|--------|------------|--------------|----------------------------|--------------------------|----------------|------------------|----------------------------|---------------------------------|---------------------|----------------------------------|
|     |                              |        |            |              |                            |                          |                |                  |                            | يکې دانشجو                      | يتهاي الكترون       | يرداخ                            |
|     |                              |        |            |              | 1/5                        |                          |                |                  |                            |                                 | 82                  | شماره دانشجو                     |
|     |                              |        |            |              | y.                         |                          |                | ت شهریه          | 🖬 مشاهده وضعب              | يدھكار 💽                        | ۵۰۰,۰۰              | وضعيت (-                         |
|     |                              |        |            |              | بانک مرکزی                 |                          |                |                  |                            |                                 | ۵۰۰,۰۰              | مبلغ پرداختی •                   |
|     |                              |        |            |              |                            |                          |                |                  |                            |                                 |                     |                                  |
| سطر | ليستم بر روې ا<br>باب خرانکې | ω ):   | احت ہ      | ت بردا<br>دم | ىت، جهت ئىر<br>ماغ تارىد ئ | ناششخص ا».<br>د معدد نظر | یج بانک<br>مان | میستم یاس        | تام شده ولی در س<br>د مانم | یک بصورت کامل انغ<br>دام بانک ، | یرداخت در با<br>ترم | در صورتیکه مراحل<br>شناسم بنداخت |
|     | and Sand                     |        |            | 0.           | شتع بايد مد                | א שער שע                 | <u>c</u> tino  | Quite            | 0,000                      |                                 | يرداخت              |                                  |
|     |                              |        |            |              |                            |                          |                |                  |                            |                                 |                     |                                  |
|     |                              |        |            | 41-141       | ات مشتریان ۵۰۰۹٬۳۹         | کترونیک سداد   خده       | لت پرداخت ال   | ت الکترونیکی شرک | درگاه پرداخ                |                                 |                     |                                  |
|     |                              |        |            |              |                            |                          |                |                  |                            |                                 |                     |                                  |
|     | וורכוכ                       | N.     |            |              |                            |                          |                |                  | ja 🛀                       |                                 |                     |                                  |
|     | SADAD                        |        |            |              |                            |                          |                |                  | راي المشاهر و رود .        | Al and                          |                     |                                  |
|     |                              |        |            |              |                            |                          |                |                  |                            |                                 |                     |                                  |
|     |                              | يتى    | ہ کلید امد | مىفح         |                            |                          |                |                  |                            |                                 |                     |                                  |
|     |                              | 3      | 2          | 1            |                            | اقی ماندہ : ۴:۵۴         | زمان با        |                  | اطلغات كارت شما            |                                 |                     |                                  |
|     |                              | 7      | 6          | 8            |                            | 1 -                      | 84             | <u>.</u>         | شماره کارت                 |                                 |                     |                                  |
|     |                              | 0      | 5          | 9            |                            |                          |                |                  | رمز اینترنتی(رمز دوم)      |                                 |                     |                                  |
|     |                              |        | 4          | ×            |                            | E                        |                |                  | کد ۲VV                     |                                 |                     |                                  |
|     | LOGO                         |        | مىنعت      | ه علم و م    | دانشگاه                    |                          | ال             | ماه سا           | تاریخ انقضای کارت          |                                 |                     |                                  |
|     |                              |        |            | ش(ریال)      | ایران<br>مبلغ تراکد        | e 4                      | 4833           |                  | کد امنیتی                  |                                 |                     |                                  |
|     |                              |        |            | برئده        | شماره پذی                  |                          | اختيارى        |                  | ايميل                      |                                 |                     |                                  |
|     |                              |        |            | ارش          | شمار ه سفا                 | انصراف                   |                | .افت             | پرد                        |                                 |                     |                                  |
|     | golestan.iust                | .ac.ir |            |              | آدرس وب                    |                          |                |                  |                            |                                 |                     |                                  |
|     |                              |        |            |              |                            |                          |                |                  |                            |                                 |                     |                                  |

در صفحه پرداخت، آیکن درگاه بانک مرکزی کلیک نمایید تا به درگاه پرداخت منتقل شويد .

اطلاعلت مورد نیاز را در فیلدها وارد نموده و گزینه پرداخت را کلیک نماییدد و سپس تکمیل خرید را کلیک تا پرداخت شما انجام شود . جهت بازگشت به سامانه کلید بازگشت را کلیک نمایید .

مدیریت خدمات آموزشی ادار ه دانش آموختگان دانشگاه الز هر ا

در صورت کامل بودن مدارک پس از صدورمدرک درخواستی توسط کارشناس اداره فارغ التحصيلان به دبيرخانه دانشگاه جهت ارسال از طريق پست انتقال می بابد

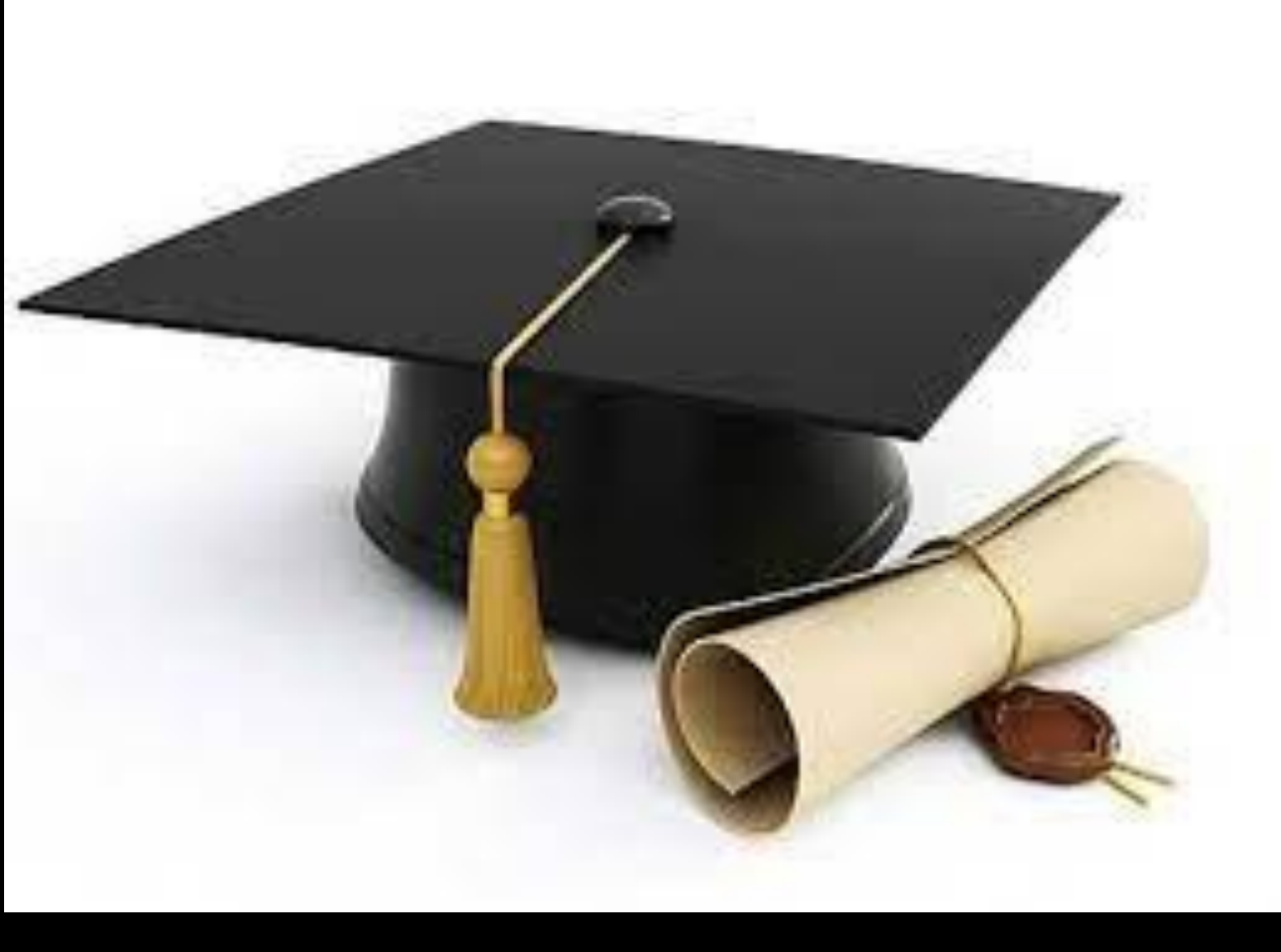

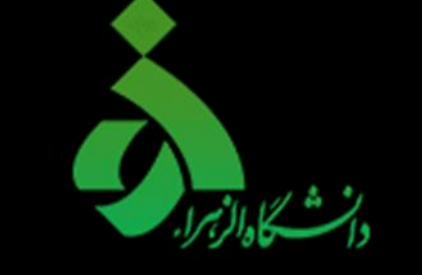

Alzahra University

مدیریت خدمات آموزشی اداره دانش آموختگان دانشگاه الز هر ا